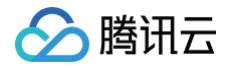

# 对象存储 故障处理

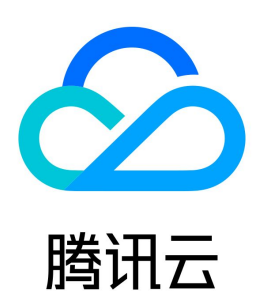

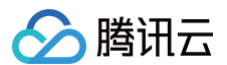

【版权声明】

## ©2013-2025 腾讯云版权所有

本文档(含所有文字、数据、图片等内容)完整的著作权归腾讯云计算(北京)有限责任公司单独所有,未经腾讯云事先明确书面许可,任何主体不得以任何形式 复制、修改、使用、抄袭、传播本文档全部或部分内容。前述行为构成对腾讯云著作权的侵犯,腾讯云将依法采取措施追究法律责任。

【商标声明】

## 🔗 腾讯云

及其它腾讯云服务相关的商标均为腾讯云计算(北京)有限责任公司及其关联公司所有。本文档涉及的第三方主体的商标,依法由权利人所有。未经腾讯云及有关 权利人书面许可,任何主体不得以任何方式对前述商标进行使用、复制、修改、传播、抄录等行为,否则将构成对腾讯云及有关权利人商标权的侵犯,腾讯云将依 法采取措施追究法律责任。

【服务声明】

本文档意在向您介绍腾讯云全部或部分产品、服务的当时的相关概况,部分产品、服务的内容可能不时有所调整。 您所购买的腾讯云产品、服务的种类、服务标准等应由您与腾讯云之间的商业合同约定,除非双方另有约定,否则,腾讯云对本文档内容不做任何明示或默示的承 诺或保证。

【联系我们】

我们致力于为您提供个性化的售前购买咨询服务,及相应的技术售后服务,任何问题请联系 4009100100或95716。

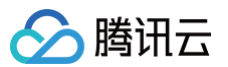

## 文档目录

故障处理

 获取 Requestid 操作指引

 通过外网上传文件至 COS 缓慢

 通过外网访问 COS 文件缓慢

 通过外网访问 COS 文件缓慢

 访问 COS 时返回403错误码

 资源访问异常

 访问文件返回404 NoSuchKey

 访问视频时无法正常播放

 同一个链接访问的文件异常

 使用 CDN 域名访问 COS 返回 HTTP ERROR 403

 使用 HTTPS 协议访问自定义源站域名报错

 POST Object 常见异常

## 故障处理 获取 RequestId 操作指引

最近更新时间:2023-11-24 10:25:11

## 简介

在对象存储(Cloud Object Storage,COS)服务中,每次发送请求时,COS 服务端都会为请求生成一个 ID,即 RequestId。本文主要介绍在不同场景下 获取 RequestId 的方法。

## 在控制台通过浏览器获取

- 1. 登录 对象存储控制台,在左侧导航栏中单击存储桶列表,进入存储桶列表页。
- 2. 单击并进入想要访问的存储桶。
- 3. 按 F12 键,进入浏览器的开发者工具页面。
- 4. 单击开发者工具上方的Network。

| 🕞 💼 Elements       | Console Sc       | urces 🚺   | Vetwork   | Performan    | ce Men         | nory A     | ppli | cation »   | \$      | ÷×    |
|--------------------|------------------|-----------|-----------|--------------|----------------|------------|------|------------|---------|-------|
| ● ◎ 🔽 Q            | Preserve log     | 🗌 Disable | cache     | No throttlin | g 🔻   :        | <u>+</u> + |      |            |         |       |
| Filter             | 🗌 Hide d         | lata URLs | AII   XHR | JS CSS I     | ng Media       | Font D     | oc   | WS Manifes | t Other |       |
| Has blocked cookie | s 🗌 Blocked Requ | Jests     |           |              |                |            |      |            |         |       |
| 10 ms 20 m         | s 30 ms          | 40 ms     | 50 ms     | 60 ms        | 70 m           | s 80       | ) ms | ; 90 ms    | 100 ms  | 110 r |
|                    | _                |           |           |              |                |            |      |            |         |       |
|                    |                  |           |           |              |                |            |      |            |         |       |
| Name               |                  | Status    | Туре      | Initiator    |                | Size       | Τ.   | Waterfall  |         |       |
| event?e=console:cg | i+console:cgi+co | 200       | ping      | setting?     | <u>type=fi</u> | 1.5 kB     | 2    |            |         |       |
|                    |                  |           |           |              |                |            |      |            |         |       |
|                    |                  |           |           |              |                |            |      |            |         |       |

5. 在需要下载的文件名右侧,单击**下载**,并在开发者工具页面中输入要下载的文件名进行过滤,选择文件,单击**Headers**,在 **Response Headers** 区域中获 取 RequestId 信息。

| 云服务器 对象存储 弹性 MapReduce ··· | + 55    | ! 🔐 🙀  | 云审计 支持 、 费用 、       |                   | 🕞 🔂 Elements Console Sources Network Performance Memory »                                             |
|----------------------------|---------|--------|---------------------|-------------------|----------------------------------------------------------------------------------------------------|
|                            |         |        |                     |                   | 🌻 🛇   🝟 🔍   🗋 Preserve log 🗋 Disable cache   No throttling 🔻 主                                        |
| examplebucket-1251         |         |        |                     | 文档                | 🛱 0.jpg 🛛 2 💿 🗆 Hide data URLs 📶 XHR JS CSS Img Media Font Doc WS                                     |
|                            |         |        |                     |                   | Has blocked cookies Blocked Requests                                                                  |
| 上传文件 创建文件夹 文件碎片            | 清空存储桶   | 更多操作 ▼ | 列出历史版本              |                   | 50000 ms 100000 ms 150000 ms 200000 ms 250000 ms                                                      |
| 请编入前缀进行搜索,只支持搜索当前虚拟目录下的    | 対象 Q 刷新 | 共5个文件  |                     |                   | Name 4 Name Y Headers Preview Response Initiator Timing                                               |
| 文件名 \$                     | 大小 \$   | 存储类型 🔻 | 修改时间 🕈              | 操作                | info?_uin=2779643970                                                                                  |
|                            |         |        |                     |                   | □ 0.jpg?q-sign-algorithm                                                                              |
| cos-access-log/            | -       | -      |                     | 设置权限 统计 删除        | 3 Accept-Ranges: bytes                                                                                |
| 0 jpg                      | 16.00KB | 标准存储   | 2021-04-01 15:43:45 | 1<br>详情 下載 更多操作 ▼ | Connection: keep-alive<br>Content-Disposition: attachment                                             |
| example.jpg                | 0B      | 归档存储   | 2021-03-16 21:54:37 | 详情 恢复 更多操作 ▼      | Content-Length: 16384<br>Content-Type: application/octet-stream<br>Date: Fri 18 Jun 2021 03:42:47 CMT |
| picture.jpg                | 0B      | 标准存储   | 2021-02-09 16:07:09 | 详情 下载 更多操作 ▼      | ETag: "38dc414143d965d85f25dtc8f18a64e1"<br>Last-Modified: Thu, 01 Apr 2021 07:41:20 GMT              |
| text.bd                    | 0B      | 标准存储   | 2021-02-20 12:16:34 | 详情 下載 更多操作 ▼      | Server: tencent-cos<br>x-cos-hash-crófdecma: 109503141345437                                          |
|                            |         |        |                     |                   | x-cos-replication-status: Complete                                                                    |
|                            |         |        |                     |                   | x-cos-request-id: NjBjYzE2MzdfMjBiNDU4NjRfYTI2M180Yj                                                  |
|                            |         |        |                     |                   | x-cos-version-id: MTg0NDUxMjY4MTA4Mjg2Njim i 5                                                        |
|                            |         |        |                     |                   | ▶ Request Headers (13)                                                                                |
|                            |         |        |                     |                   | ▶ Query String Parameters (10)                                                                        |
|                            |         |        |                     |                   |                                                                                                    |

## 访问文件失败时获取

您可以在访问文件失败时,从页面展示返回的 XML 信息中获取 RequestId 节点信息。

This XML file does not appear to have any style information associated with it. The document tree is shown below.

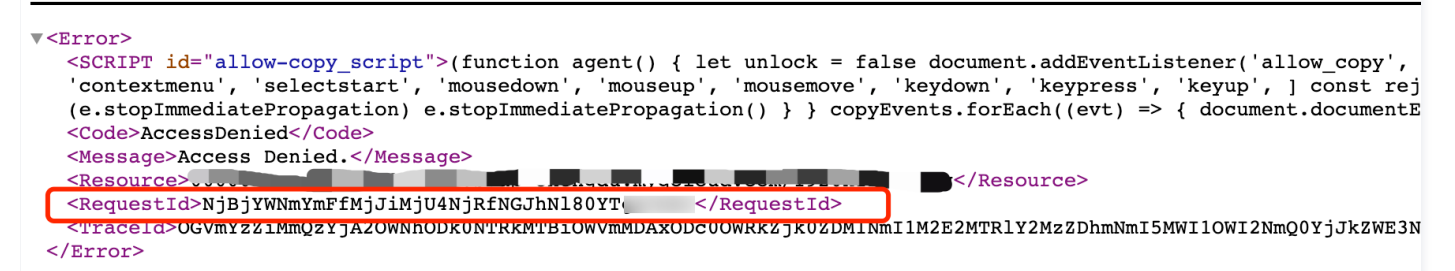

#### 也可以进行如下操作获取:

腾讯云

1. 按 F12 键,进入浏览器的开发者工具页面。

2. 单击页面上方的Network,选择 All 类型,便能在 Response Headers 中找到 RequestId 字段信息。

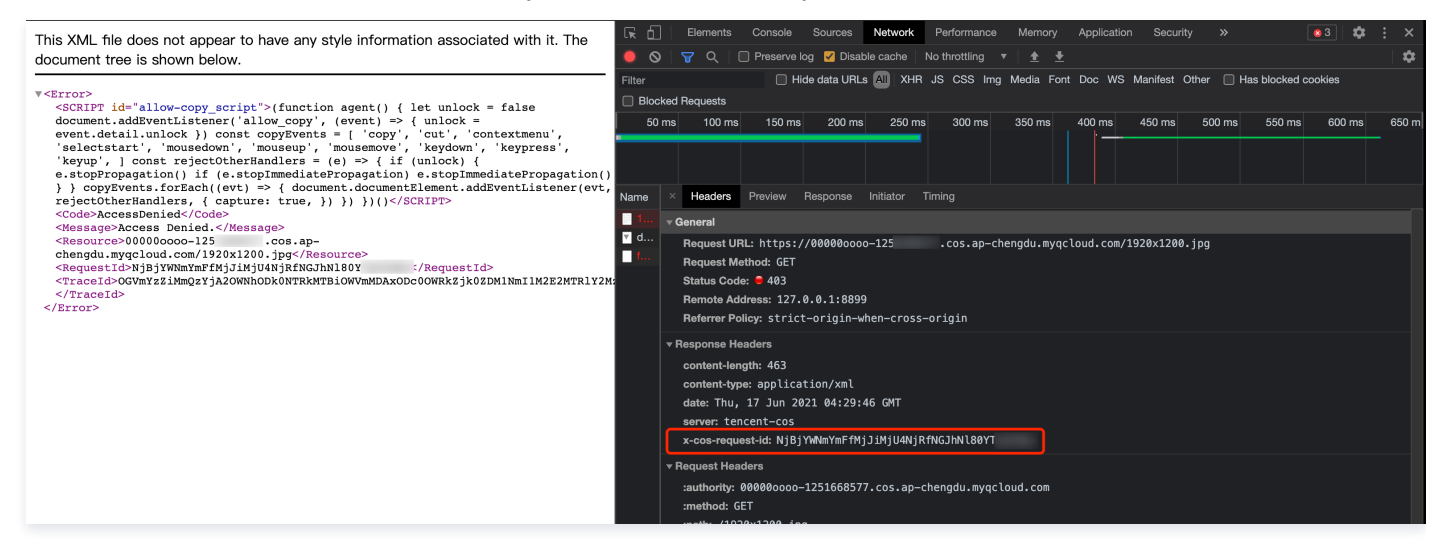

## 通过 SDK 获取

由于 SDK 包含的接口太多,无法一一穷举所有接口示例,故所有的 SDK 均以上传文件为例,演示如何获取当前操作的 Requestld。

## 通过 .NET SDK 获取

| try                                                                                       |
|-------------------------------------------------------------------------------------------|
|                                                                                           |
| string bucket = "examplebucket-1250000000"; // <b>存储桶,格式:</b> BucketName-APPID            |
| string cosPath = "test.cs"; // <b>对象键</b>                                                 |
|                                                                                           |
| PutObjectRequest = new PutObjectRequest (bucket, cosPath, data):                          |
|                                                                                           |
| PutObjectResult_result = cosXml.PutObject(putObjectReguest);                              |
| string requestId = result responseHeaders GetValueOrDefault ( $v_{roos-request-id}$ )[0]. |
| Concelle Weiterling (comparts).                                                           |
| Console.writeLine(requestid);                                                             |
|                                                                                           |
| catch (COSXML.CosException.CosClientException clientEx)                                   |
|                                                                                           |
| //请求失败                                                                                    |
| Console.WriteLine("CosClientException: " + clientEx);                                     |
|                                                                                           |
| catch (COSXML.CosException.CosServerException serverEx)                                   |
|                                                                                           |
|                                                                                           |
| Console.WriteLine("CosServerException: " + serverEx.GetInfo());                           |
|                                                                                           |

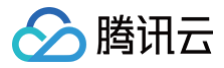

通过 Go SDK 获取

```
// 将 examplebucket-1250000000 和 COS_REGION 修改为真实的信息
// 对象键(Key)是对象在存储桶中的唯一标识。
// 例如,在对象的访问域名 `examplebucket-1250000000.cos.COS_REGION.myqcloud.com/test.go` 中,对象键为 test.go
// 1.通过字符串上传对象
   // error 信息中直接包含 RequestId 字段
```

## 通过 Java SDK 获取

```
// 1 初始化用户身份信息(secretId, secretKey)。
String secretId = "SECRETID";
String secretKey = "SECRETKEY";
COSCredentials cred = new BasicCOSCredentials(secretId, secretKey);
// 2 设置 bucket 的地域, COS 地域的简称请参照 https://cloud.tencent.com/document/product/436/6224
// clientConfig 中包含了设置 region, https(默认 http), 超时, 代理等 set 方法, 使用可参见源码或者常见问题 Java SDK 部
分。
Region region = new Region("COS_REGION");
ClientConfig clientConfig = new ClientConfig(region);
// 这里建议设置使用 https 协议
clientConfig.setHttpProtocol(HttpProtocol.https);
// 3 生成 cos 客户端。
COSClient cosClient = new COSClient(cred, clientConfig);
// Bucket 的命名格式为 BucketName-APPID , 此处填写的存储桶名称必须为此格式
String bucketName = "examplebucket-1250000000";
```

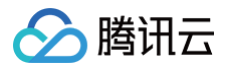

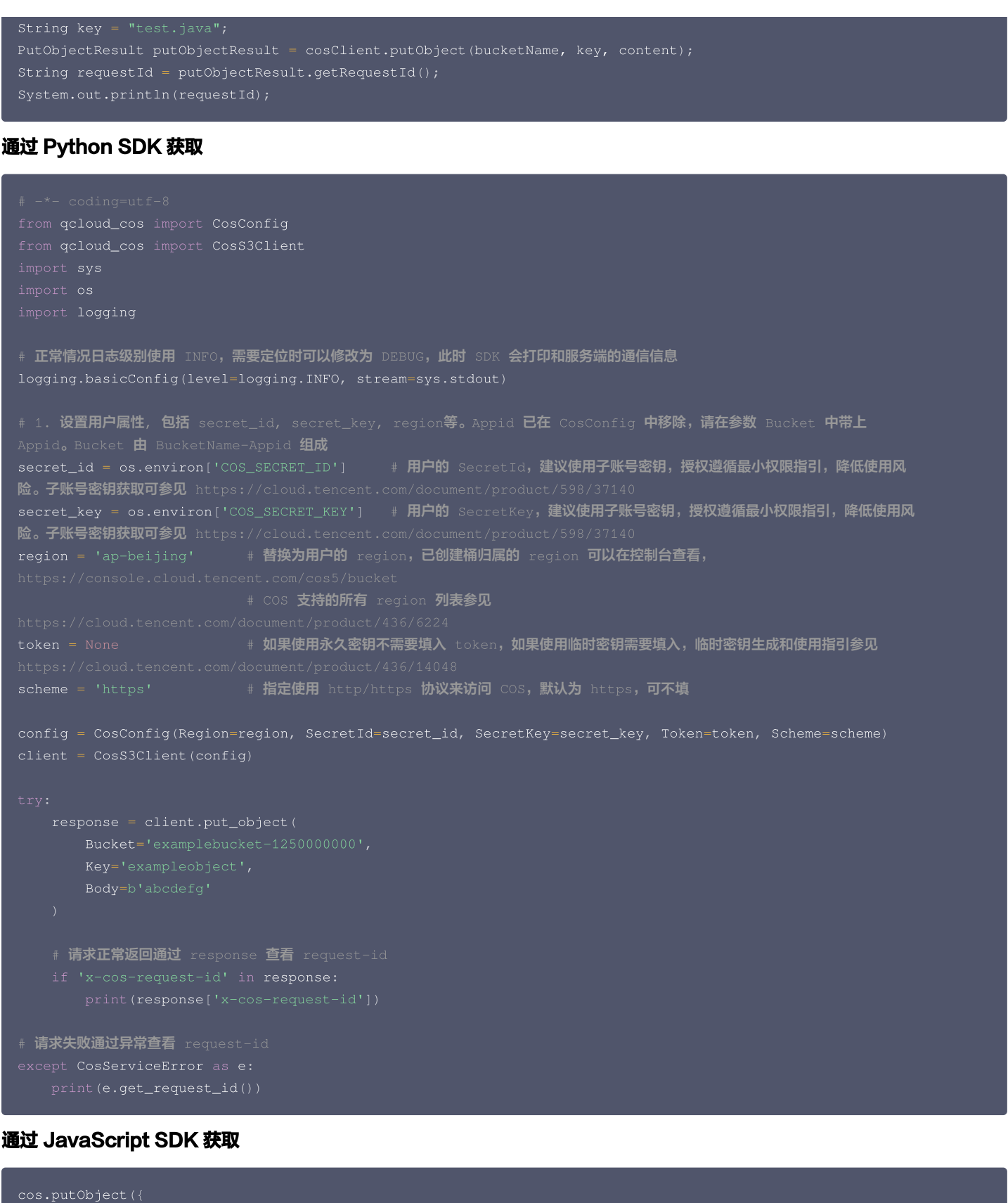

```
Bucket: 'examplebucket-1250000000', /* 必须 */
Region: 'COS_REGION', /* 必须 */
Key: 'test.js', /* 必须 */
StorageClass: 'STANDARD',
Body: 'Hello COS',
onProgress: function(progressData) {
console.log(JSON.stringify(progressData));
```

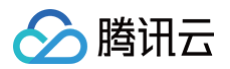

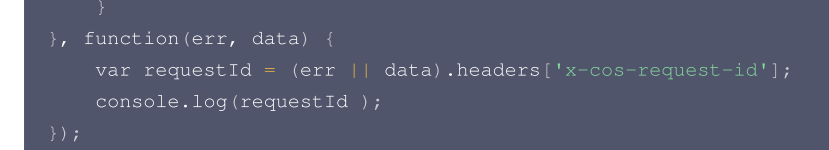

## 通过 Node.js SDK 获取

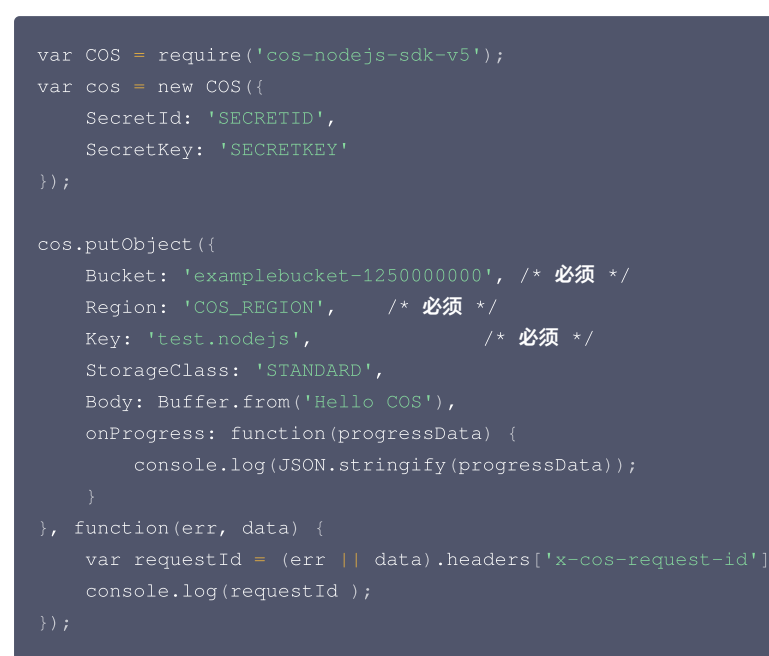

## 通过 微信小程序 SDK 获取

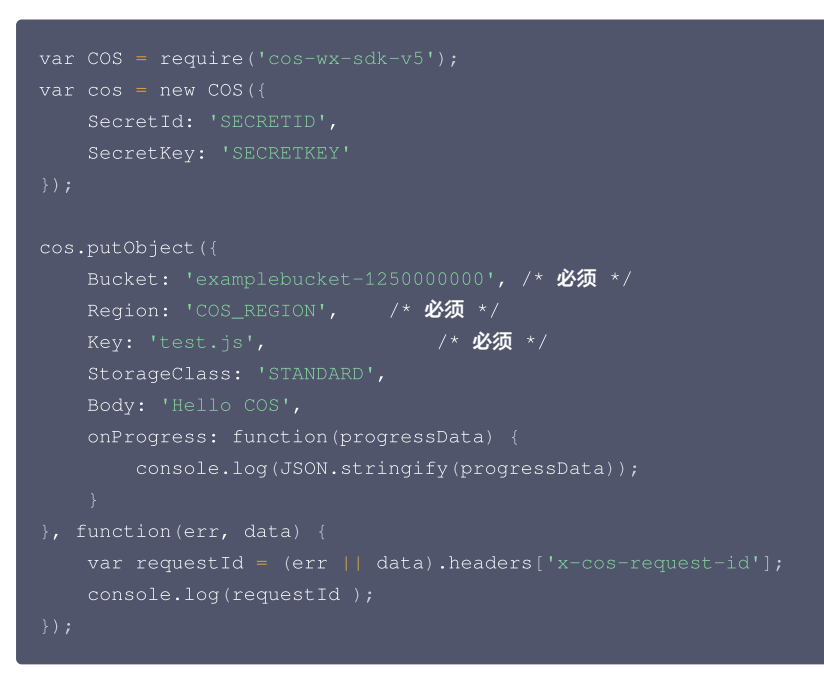

## 通过 PHP SDK 获取

```
$secretId = "SECRETID"; //"云 API 密钥 SecretId";
$secretKey = "SECRETKEY"; //"云 API 密钥 SecretKey";
$region = "COS_REGION"; //设置一个默认的存储桶地域
$cosClient = new Qcloud\Cos\Client(
    array(
        'region' => $region,
```

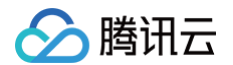

```
'scheme' => 'https', //协议头部, 默认为 http
'credentials'=> array(
    'secretId' => $secretId,
    'secretKey' => $secretKey)));
# 上传文件
## putObject(上传接口,最大支持上传5G文件)
### 上传内存中的字符串
try {
    $bucket = "examplebucket-1250000000"; //存储桶名称 格式: BucketName-APPID
    $key = "test.php"; //此处的 key 为对象键,对象键是对象在存储桶中的唯一标识
    $result = $cosClient->putObject(array(
        'Bucket' => $bucket,
        'Key' => $key,
        'Body' => 'Hello COS'));
    $requestId = $result['RequestId'];
    print_r($requestId);
} catch (\Exception $e) {
    echo "$e\n";
}
```

## 通过 iOS SDK 获取

```
OcloudCoSMMLDploadObjectRequest* put = [oCloudCoSMMLDploadObjectRequest new];
/** *#b$\dot$#ABC.fime$#CloudCosMLDploadObjectRequest new];
/** *#b$\dot$#ABC.fime$#CloudCosMLDploadObjectPloadObjectPloAdjeUploadObjectPloAdjeUploadObjectPloAdjeUploAdObjectPloAdjeUploAdObjectPloAdjeUploAdObjectPloAdjeUploAdObjectPloAdjeUploAdObjectPloAdjeUploAdObject
```

## 通过 Android SDK 获取

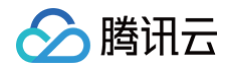

```
// 1. 初始化 TransferService。在相同配置的情况下,您应该复用同一个 TransferService
// 2. 初始化 PutObjectRequest
String bucket = "examplebucket-1250000000"; //存储桶,格式: BucketName-APPID
String cosPath = "exampleobject"; //对象在存储桶中的位置标识符,即称对象键
String srcPath = "examplefilepath"; //本地文件的绝对路径
// 3. 调用 upload 方法上传文件
      // 上传成功,可以在这里拿到 requestId
      // 只有 CosXmlServiceException 异常才会有 requestId
```

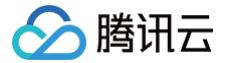

## 通过外网上传文件至 COS 缓慢

最近更新时间: 2025-07-07 10:10:32

## 现象描述

现象1:

- 使用公司网络进行上传时,传输正常;使用家庭网络进行上传时,传输缓慢(低于8Mbps)。
- 使用手机4G网络进行上传时,传输正常;使用公司网络进行上传时,传输缓慢(低于8Mbps)。

**现象2:**使用自定义域名进行上传时,传输缓慢。

## 可能原因

针对现象1:

- 如果您在不同的网络环境下访问 COS 的速率不同,可能和当前网络运营商及网络环境有关。
- 如果您在不同的网络环境下访问 COS 的速率不同,可能因跨境访问导致。

针对现象2:自定义域名 CNAME 到其他产品再转回到 COS,如内容分发网络(Content Delivery Network,CDN)、云服务器(Cloud Virtual Machine,CVM)、安全高防产品。

## 解决思路

- 如果您遇到现象1 的情况,则可以通过检查客户端网络环境的方式自行处理。操作详情请参见排查客户端网络。
- 如果您遇到现象2 的情况,则可以通过修改自定义域名解析的方式减少传输中转链路,提高传输效率。操作详情请参见修改自定义域名解析。

## 处理步骤

#### 排查客户端网络

1. 执行以下命令,确认 IP 地址运营商与客户端网络运营商是否相符。

ping COS 的访问域名

例如:

ping examplebucket-1250000000.cos.ap-beijing.mqcloud.com

- 是,请执行 步骤3。
- 否,请执行 步骤2。
- 2. 以 Chrome 浏览器为例,检查浏览器是否设置了代理。

2.1 打开 Chrome 浏览器,单击右上角的:>设置,打开设置页面。

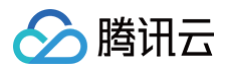

#### 2.2 单击**高级**,在"系统"栏中选择**在您计算机的代理设置**,打开操作系统的设置窗口。

| 设置           |                                                           | - | × |
|--------------|-----------------------------------------------------------|---|---|
| 命 主页         | 代理                                                        |   |   |
| 査找设置         | 自动设置代理 梁 获取帮助                                             |   |   |
| 网络和 Internet | ▲ SelFOX Ia<br>将代理服务器用于以太网或 Wi-Fi 连接。这些设置不适用于 VPN 连<br>接。 |   |   |
| ● 状态         | 自动检测设置                                                    |   |   |
| 12 以太网       | ● ×                                                       |   |   |
| ☺ 拨号         | 使用设置脚本<br>● 关                                             |   |   |
| - % VPN      | 脚本地址                                                      |   |   |
| ④ 数据使用量      | http://txp-01.tencent.com/proxy_ngn.pi                    |   |   |
| ⊕ 代理         | 保存                                                        |   |   |
|              | 手动设置代理                                                    |   |   |
|              | 将代理服务器用于以太网或 Wi-Fi 连接。这些设置不适用于 VPN 连接。                    |   |   |
|              | 使用代理服务器                                                   |   |   |
|              | ● ×                                                       |   |   |
|              | 地址 端口                                                     |   |   |
|              | 请勿对以下列条目开头的地址使用代理服务器。若有多个条目,请<br>使用英文分号 (;) 来分隔。          |   |   |
|              |                                                           |   |   |
|              | ☐ 请勿将代理服务器用于本地(Intranet)地址                                |   |   |
|              | 保存                                                        |   |   |

检查是否设置了代理。

- 是,关闭代理。
- 否,请执行 <mark>步骤3</mark>。
- 3. 检查所用的 Wi-Fi 路由器是否存在限速。
- 是,请根据实际需求,酌情放行。
- 否,请执行 步骤4。
- 检查当前网络上传 COS 的传输性能。
   以 COS 的 COSCMD 工具为例,测试一个20MB对象的上传和下载性能。

#### coscmd probe -n 1 -s 20

```
返回类似如下结果,分别得出平均速率(Average),最低速率(Min),最高速率(Max)。
```

| D:\work>coscmd p  | robe -n 1 -s 2         | 0           |          |              |
|-------------------|------------------------|-------------|----------|--------------|
| Upload tmp_test_2 | $20M \Rightarrow \cos$ | ://         | /tı      | mp_test_20M  |
| [success]         |                        |             |          |              |
| Download cos://   |                        | /tmp_test_2 | OM =>    | tmp_test_20M |
| [success]         |                        |             |          |              |
| Success Rate: [1/ | /1]                    |             |          |              |
| 20M TEST          | Average                | Min         | Max      |              |
| Upload            | 12.6MB/s               | 12.6MB/s    | 12.6MB/s |              |
| Download          | 10.2MB/s               | 10.2MB/s    | 10.2MB/s |              |
|                   |                        |             |          |              |

```
△ 注意:
```

请先安装 COSCMD 工具,安装完成后,通过命令行工具执行命令即可。详情请参见 COSCMD 工具。

5. 通过浏览器访问 测速网,并结合 步骤4 检查客户端的网络带宽占用率是否达到上限。

• 如果步骤4的速率低于客户端带宽速率,请联系我们。

• 如果步骤4的速率等于客户端带宽速率,且未达到运营商承诺的带宽,请联系运营商客服。

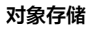

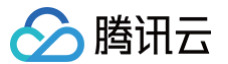

- 如果步骤4的速率等于客户端带宽速率,且达到了运营商承诺的带宽,请执行 步骤6。
- 6. 检查是否存在国内客户端访问海外节点 bucket,或者存在海外客户端访问国内节点 bucket。
- 是,建议使用 COS 的全球加速功能。详情请参阅 腾讯云 COS 全球加速让全球用户加速访问 和 利用 COS 全球加速的高效率传输实践 。
- 否,请联系我们。

## 修改自定义域名解析

- 1. 检查自定义域名解析是否为 COS 域名。
- 是,请 联<u>系我们</u> 。

```
常见的 COS 域名如下:
```

```
XXX.cos.ap-beijing.myqcloud.com (COS 默认域名)
XXX.cos.accelerate.myqcloud.com (COS 全球加速域名)
XXX.cos-website.ap-beijing.myqcloud.com(COS 静态页域名)
XXX.picbj.myqcloud.com(COS 数据万象默认域名)
```

否,请执行 步骤2。
 常见的非 COS 域名如下:

XXX.file.myqcloud.com 或 XXX.cdn.dnsv1.com(腾讯云 CDN 默认域名)

- 2. 将自定义域名的 CNAME 解析到所需的 COS 域名中,并进行数据上传。
  - 例如 upload.mydomain.com cname XXX.cos.ap-beijing.myqcloud.com ,具体操作请参见 开启自定义源站域名。
- 修改客户端的默认 COS 域名。
   以 C# 代码为例:

```
CosXmlConfig config = new CosXmlConfig.Builder()
```

- .SetConnectionTimeoutMs(60000) //设置连接超时时间,单位 毫秒 ,默认 45000ms
- .SetReadWriteTimeoutMs(40000) //设置读写超时时间,单位 毫秒 ,默认 45000ms
- .IsHttps(true) //设置默认 https 请求
- .SetAppid(appid) //设置腾讯云账户的账户标识 APPI
- .SetRegion(region) //设置一个默认的存储桶地域
- .SetHost("XXXXXX.com") //**输入自定义域名**
- .SetDebugLog(true) .Build(); //创建 CosXmlConfig 对象

其他 SDK 调用请参见 SDK 概览。

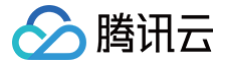

## 通过外网访问 COS 文件缓慢

最近更新时间: 2025-06-26 18:04:52

## 现象描述

访问 COS 资源时,耗时比较久,甚至出现超时,无法访问的情况。

## 可能原因

- 涉及到跨境网络延迟比较慢,无法保证网络质量,例如,您在日本访问北京的存储桶这种跨境访问场景。
- •本地的机器负载满了,例如 CPU、内存以及外网带宽。
- 其他原因。

## 处理步骤

## 检查是否跨境访问

推荐方案:

- 1. 如果业务在境内,建议在境内部署存储桶,如果业务在境外,建议部署境外的存储桶。(推荐)
- 2. 可以使用 COS 的全球加速域名。(这个功能是主要优化跨境访问的问题,有额外费用。如果不涉及跨境访问,不建议使用这个域名)。

关于全球加速功能介绍和费用说明,请参见 <mark>全球加速概述</mark> 。建议使用前请先提交工单咨询腾讯云工程师,再确认是否使用。

#### 检查本地机器配置

每个机器的配置可能不一样,建议检查电脑 CPU、内存以及外网带宽的负载。下面提供了腾讯云云服务器 Windows 的环境排查文档:( Windows 大体都类 似,可以参考 )

- 检查 CPU 和内存
- 检查带宽

#### 根据使用场景进行检查

按照以下场景进行操作,如果在操作中有遇到问题,请先提交工单沟通。

#### 场景1: Windows、Mac 或者其他界面化系统的浏览器访问 COS 资源缓慢

**1.** 访问 https://ping.huatuo.qq.com/ 这个网站,输入 COS 域名进行检测(不用携带协议以及具体的资源路径,可直接进行域名测试)。

这里可以直接确认下,本地的 IP 和 COS 给的 IP 是否是同一个运营商(可以直接把 IP 输入到百度搜索栏,然后按回车键,即可查看 ),例如都是电信或者 联通运营商 。

如果跨网络了(例如本地是电信,解析出来的是移动或者其他运营商的 IP ),那就是解析问题,需要将本地的 DNS 修改为自己网络运营商提供的 DNS。

- 2. 执行 telnet 命令测试域名的80端口是否连通。
- 3. 操作命令:

telnet examplebucket-125000000.cos.ap-beijing.myqcloud.com 80

#### () 说明:

关于 telnet 命令的安装方法,可分别查看 Windows 安装命令参考文档 和 Mac 电脑安装命令文档。

4. 如果上述没有问题,再进行 MTR 网络测试,可参见 网络排查工具 MTR 介绍文档。

4.1 安装 MTR

4.2 执行 mtr COS 域名 ,如下所示:

r examplebucket-1250000000.cos.ap-beijing.myqcloud.com

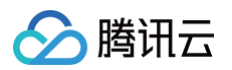

|              |                                           | My tracen                         | oute [v0.85] |       |     |       |         |       |         |       |
|--------------|-------------------------------------------|-----------------------------------|--------------|-------|-----|-------|---------|-------|---------|-------|
| VM-0-37-0    | entos (0.0.0.0)<br>Received ennon recenon | a 2 (conver failure) or of fields | auit         |       |     | Ν     | Mon No∖ | 14 17 | 1:28:56 | 2022  |
| Resorver.    | Received error respons                    | e 2. (Server failure)er of fields | quit         | Packe | ets |       | F       | oings |         |       |
| Host         |                                           |                                   |              | Loss% | Snt | Last  | Avg     | Best  | Wrst    | StDev |
| 1.9.         | .129                                      |                                   |              | 0.0%  | 60  | 0.5   | 0.5     | 0.4   | 2.2     | 0.2   |
| 2.9.         | .200                                      |                                   |              | 1.7%  | 60  | 0.7   | 0.7     | 0.5   | 2.4     | 0.2   |
| 3. <b>10</b> | .77                                       |                                   |              | 96.6% | 60  | 0.7   | 0.7     | 0.7   | 0.7     | 0.0   |
| 4. 10        | 61                                        |                                   |              | 0.0%  | 60  | 0.8   | 0.8     | 0.6   | 2.4     | 0.3   |
| 5.10         | 180                                       |                                   |              | 0.0%  | 60  | 0.8   | 1.0     | 0.8   | 4.3     | 0.3   |
| 6.21         | 18.121                                    |                                   |              | 0.0%  | 60  | 1.4   | 1.6     | 0.9   | 8.3     | 1.3   |
| 7.22         | 0.77                                      |                                   |              | 28.8% | 60  | 1.7   | 2.0     | 1.5   | 7.5     | 0.9   |
| 8. ???       |                                           |                                   |              |       |     |       |         |       |         |       |
| 9. 202.      | 134                                       |                                   |              | 36.7% | 60  | 37.0  | 37.1    | 36.8  | 38.7    | 0.3   |
| 10. 202.     | 106                                       |                                   |              | 0.0%  | 60  | 35.3  | 35.3    | 35.1  | 37.2    | 0.3   |
| 11. 203.     | .1.9                                      |                                   |              | 1.7%  | 60  | 183.8 | 180.7   | 160.1 | 193.5   | 6.7   |
| 12. 27.8     | 217                                       |                                   |              | 0.0%  | 59  | 178.9 | 177.9   | 159.1 | 192.1   | 6.4   |
| 13. 27.8     | 133                                       |                                   |              | 0.0%  | 59  | 185.8 | 185.1   | 166.0 | 192.0   | 6.0   |
| 14. oteji    | N301.int-gw.kddi.ne.jp                    |                                   |              | 0.0%  | 59  | 188.6 | 184.8   | 166.5 | 222.8   | 10.6  |
| 15. 124.     | 78                                        |                                   |              | 0.0%  | 59  | 178.6 | 181.2   | 162.8 | 188.9   | 6.0   |
|              |                                           |                                   |              |       |     |       |         |       |         |       |
| 10 222       |                                           |                                   |              |       |     |       |         |       |         |       |
| 18. 11       | 11                                        |                                   |              | 0.0%  | 50  | 102.2 | 102 0   | 160 2 | 104 9   | 6.1   |
| 19. 11.      | 11                                        |                                   |              | 15.2% | 59  | 102.2 | 102.0   | 110 7 | 194.0   | 0.1   |
| 20. 43.      | 1.01                                      |                                   |              | 13.3% |     | 121.3 | 120.0   | 118.7 | 121.0   | 0.4   |
|              |                                           |                                   |              |       |     |       |         |       |         |       |

然后可以查看 Host 这一列,这些 IP 就是请求网络链路,对这些 IP 地址查看来源。

例如,在北京访问重庆的存储桶,那么这里的 IP 就不能去其他地方,例如您发现中间一个 IP 跑到了中国香港,这就是有问题的。 5. 执行 nslookup 命令,查看域名解析是否正常。

#### nslookup examplebucket-1250000000.cos.ap-beijing.mvgcloud.cc

根据解析到的 IP 和本地的 IP 对比,确认下解析到的 IP 和本地的 IP 是否为同一个地域和同一个运营商。 6. 抓包看下(在访问缓慢的环境下)

- Windows 抓包
- Mac 抓包(比较方便)

执行 tcpdump 命令,如下所示:

#### tcpdump host examplebucket-1250000000.cos.ap-beijing.myqcloud.com -w test.cap

打开另外的窗口请求访问缓慢的资源,完成后中断(Ctrl+C)抓包,test.cap 文件就是抓包文件。 然后提交工单,由腾讯云工程师协助排查。在提交工单时,请将上面您所做的网络测试信息以及截图一并提供,以便快速定位问题。

#### 场景2:移动端浏览器访问 COS 资源缓慢

- 1. 首先确认下访问慢的资源 URL,单独访问这个资源看看速度是否正常。
- 2. 同时,再访问一下其他网站是否正常(例如百度等)。
- 3. 换一个网络环境,例如连接其他 WIFI 网络。

经过上述三步,如果确定只有 COS 资源访问缓慢,其他网站的资源访问正常。那么接下来可以在电脑端连接和手机一样的网络环境(例如连接同样的 wifi,或者 电脑连接手机4G网络 ),再测试访问 COS 资源。

- (1) 如果电脑端测试复现,可以参考上述 场景1 进行排查。
- (2)如果电脑端也访问正常,只有移动端有问题,可以对移动端进行网络测试操作,操作方法可参见 场景1中的第1步 。

(3)测试网络路由,使用手机测试 IP 路由信息,可直接访问 http://www.webkaka.com/Tracert.aspx ,输入 COS 域名进行测试。

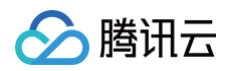

| 域名 | ðIP:            | .cos.ap-beijing.                              | myqcloud.com   | cl     | neck                                                                               |       |
|----|-----------------|-----------------------------------------------|----------------|--------|------------------------------------------------------------------------------------|-------|
|    |                 |                                               |                |        |                                                                                    |       |
| 节点 | IP地址            | DNS名称                                         | 位置             | AS号码   | AS信息                                                                               | 明应时间  |
| 1  | 10.10.10.1      |                                               | 局域网 IP         | 0      | Not routed                                                                         | 0 ms  |
| 2  | Request TimeOut |                                               |                |        |                                                                                    | *     |
| 3  | 58 .129         |                                               | 江苏省南通市 电信      | 4134   | CHINANET-BACKBONE No.31, Jin-rong Street                                           | 3 ms  |
| 4  | 172 .5          |                                               | 局域网 对方和您在同一内部网 | 0      | Not routed                                                                         | 2 ms  |
| 5  | 58              |                                               | 江苏省南通市 电信      | 4134   | CHINANET-BACKBONE No.31, Jin-rong Street                                           | 4 ms  |
| 6  | Request TimeOut |                                               |                |        |                                                                                    | *     |
| 7  | 202 .194        |                                               | 中国 电信骨干网       | 4134   | CHINANET-BACKBONE No.31, Jin-rong Street                                           | 24 ms |
| 8  | 1242            | 2 .124.broad.sj.he.dynami<br>c.163data.com.cn | 河北省石家庄市 电信     | 134760 | CHINANET-HEBEI-SHIJIAZHUANG-IDC Shijiazhuang IDC network, CHINAN ET Hebei province | 29 ms |
| 9  | Request TimeOut |                                               |                |        |                                                                                    | *     |
| 10 | Request TimeOut |                                               |                |        |                                                                                    | *     |
| 11 | Request TimeOut |                                               |                |        |                                                                                    | *     |
| 12 | Request TimeOut |                                               |                |        |                                                                                    | *     |
| 13 | 106 .14         |                                               | 河北省石家庄市 腾讯云    | 134760 | CHINANET-HEBEI-SHIJIAZHUANG-IDC Shijiazhuang IDC network, CHINAN                   | 26 ms |

在 IP 地址这一列,这些 IP 就是请求网络链路,对这些 IP 地址查看来源。例如,在北京访问重庆的存储桶,那么这里的 IP 不会出现中国香港 IP,否则是有问题 的。

(4) 如果上述没有问题,可进行抓包排查,可参见 抓包教程 。

然后提交工单,由腾讯云工程师协助排查。在提交工单时,请将上面您所做的网络测试信息以及截图一并提供,以便快速定位问题。

#### 场景3: 黑窗口 Linux 机器访问 COS 资源缓慢

1. 测试下域名的80端是否连通,操作命令如下:

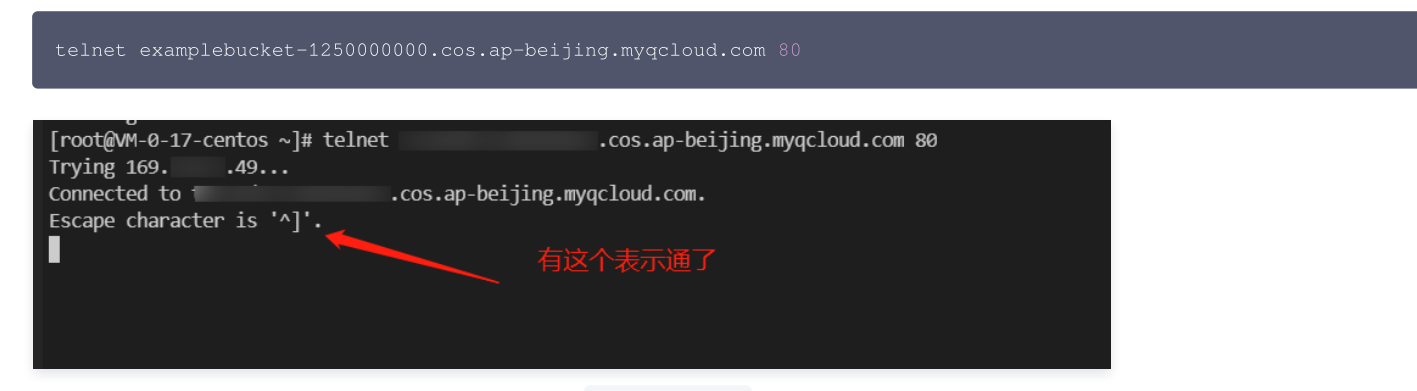

若不连通,对百度网站进行测试,请将上述的 COS 域名换为 www.baidu.com 。查看百度是否可以连通,确认下本地网络环境。 2. 执行 nslookup 命令,查看域名解析是否正常。

| nslookup examplebucket-1250000000.cos.ap-hongkong.myqcloud.com |                              |                              |  |  |  |  |  |
|----------------------------------------------------------------|------------------------------|------------------------------|--|--|--|--|--|
|                                                                | IC 1104 13 13+04+53 2022 111 | Onii 1.110.107.57            |  |  |  |  |  |
| [root@VM-0-17-                                                 | centos ~]# nslookup          | .cos.ap-beijing.myqcloud.com |  |  |  |  |  |
| Server:                                                        | 18398                        | DNC                          |  |  |  |  |  |
| Address:                                                       | 18398#53                     | DNS                          |  |  |  |  |  |
| Name:                                                          | .cos.ap-beiji                | ng.myqcloud.com              |  |  |  |  |  |
| Address: 169.                                                  | ).49 — 角                     | 析获得的地址                       |  |  |  |  |  |

这里可以直接确认下,本地的 IP 和 COS 给的 IP 是否是同一个运营商(可以直接把 IP 输入到百度搜索栏,然后按回车键,即可查看),例如都是电信或者 联通运营商。

3. 进行 MTR 网络测试,具体可参见 场景1中的第3步。

使用 tcpdump 进行抓包,可参见 抓包教程。
 执行 tcpdump 命令,如下所示:

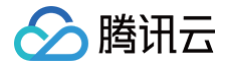

#### cpdump host examplebucket-1250000000.cos.ap-hongkong.myqcloud.com -w test.cap

在另外的窗口请求访问缓慢的资源,完毕之后中断(Ctrl+C)抓包,test.cap 文件就是抓包文件。 然后提交工单,由腾讯云工程师协助排查。在提交工单时,请将上面您所做的网络测试信息以及截图一并提供,以便快速定位问题。

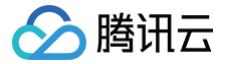

## 访问 COS 时返回403错误码

最近更新时间: 2024-08-02 10:13:51

### 故障现象

- 当 COS API、SDK 上传和下载资源时,返回403错误码。
- 当使用临时密钥或子账号访问 COS 资源时,返回403错误码。
- 当修改 COS bucket 配置时,返回403错误码。

#### 故障分析思路

当 COS 请求出现403错误码时,可参考以下流程排查问题原因:

- 1. 检查请求是否为 CORS 跨域访问请求,失败的跨域请求会返回 "AccessForbidden"。
- 2. 检查请求是否命中存储桶防盗链配置,因防盗链规则引起的 403 错误码,COS 会返回 "You are denied by bucket referer rule"。
- 3. 检查请求是否是匿名请求,向非公有读的对象发起不带签名的请求,会返回 "Access Denied.",如要为存储桶或对象设置公有读,参考 设置访问权限 或 设置对象的访问权限 。
- 4. 检查请求密钥和请求签名是否正确。
  - 4.1 当签名未正确使用 SecretId 时, COS 会返回 "InvalidAccessKeyId"。
  - 4.2 当本机时间不准,或请求时间超出签名有效期时,COS 会返回 "RequestTimeTooSkewed" 或 "Request has expired"。
  - 4.3 当生成签名的计算方式存在问题时,COS 会返回 "SignatureDoesNotMatch"。
- 5. 检查发起请求的子账号或临时密钥是否授予了相应访问权限。
  - 5.1 检查子账号的访问权限,未授予资源访问权限的子账号请求(包括资源描述元素错误,例如 APPID 输入错误),会返回 "Access Denied."。
  - 5.2 对于使用临时密钥发起的请求,申请临时密钥时填写的策略会限制临时密钥请求的资源范围,详见 临时密钥生成与使用指引 。
- 6. 检查所请求对象是否为归档类型或深度归档类型,此类请求 COS 会返回 "InvalidObjectState"。

## 故障定位及处理

### Message为 "Access Denied."

当您访问 COS 出现如下信息时:

<Code>AccessDenied</Code>

#### 需要您执行以下操作:

- 1. 登录 对象存储控制台。
- 2. 在左侧导航栏中,选择存储桶列表,进入存储桶管理页面。
- 3. 找到需要操作的存储桶,单击该存储桶名称,进入存储桶配置页面。
- 4. 在左侧导航栏中,选择**权限管理 > 存储桶访问权限**,进入存储桶访问权限管理页面。
- 5. 在"存储桶访问权限"栏中,检查访问 COS 的账号是否配置了访问权限。
  - 是,请执行下一步。
  - 否,请单击**添加用户**,为访问 COS 的账号设置所需权限。
- 6. 检查配置访问权限的账号是否具有所需权限。
  - 是,请执行下一步。
  - 否,请单击编辑,重新设置。
- 7. 在 "Policy权限设置"栏中,检查访问 COS 的账号是否配置了 policy 授权策略。

#### △ 注意:

- 如果存储桶访问权限为私有读写,且 Policy 权限为匿名访问,那么 Policy 权限的优先级高于存储桶访问权限。
- 在 Policy 授权策略中,如果同一个子用户同时设置了允许和禁止策略,那么禁止策略的优先级高于允许策略。
- 在 Policy 授权策略中,"所有用户"策略的优先级低于"指定用户"策略。

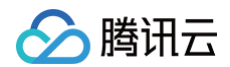

- 是,请执行下一步。
- 否,请单击**添加策略**,根据实际签名访问时账号所需权限进行设置。
- 8. 检查配置 Policy 权限的账号是否具有所需权限。
  - 是,请执行下一步。
  - 否,请单击**编辑**,重新设置。
- 9. 检查访问 COS 资源时使用的 q-ak 参数是否为目标桶的所属账号(区分大小写)。
  - 是,请执行下一步。
  - 否,请将 q-ak 参数修改为相应的目标桶所属账号。
- 10. 检查访问 COS 资源时是否为跨账号访问。
  - 是,请为该账号进行跨账号授权,详细操作请参见 授权跨账号的子账号对指定文件的读写权限 。
  - 否,请执行下一步。
- 11. 检查是否使用了临时密钥。
  - $\odot$  是,请检查申请临时密钥时填写的 action 和 allowPrefix 是否正确。
    - 例如调用 cos.putObject(),但是 action 里并没有填写 name/cos:PutObject ,即没有 putObject 权限导致报错 403。
    - 例如操作的 Key 是 1.jpg ,但是 allowPrefix 填写的是 test/\* (只允许操作 test/\* 路径),即没有对应路径的操作权限导致报错 403。
    - 例如所授权的资源是用户 APPID 为125000000的资源范围,但是资源描述元素(resource)中填写的是1250000001,即没有对应 APPID 的操作权限导致 403。

### ▲ 注意:

不同语言的 STS SDK, action 和 allowPrefix 所使用的字段不同,例如 STS Java SDK 使用的是 allowActions 和 allowPrefixes 字段,请注意留意 STS SDK 中的示例。

```
○ 否,请 联系我们。
```

## Message为 "AccessForbidden"

当您访问 COS 出现如下信息时:

```
<Code>AccessDenied</Code>
```

需要您执行以下操作:

- 1. 登录 对象存储控制台。
- 2. 在左侧导航栏中,选择存储桶列表,进入存储桶管理页面。
- 3. 找到需要操作的存储桶,单击该存储桶名称,进入存储桶配置页面。
- 4. 在左侧导航栏中,选择安全管理 > 跨域访问CORS设置,进入跨域访问 CORS 设置页面。
- 5. 在"跨域访问CORS设置"栏中,检查是否为跨域请求。
  - 是,请执行下一步。
  - 否,请修改规则。
- 6. 执行以下命令,检查跨域请求配置是否正确。

curl 'http://bucket-appid.cos.ap-guangzhou.myqcloud.com/object' **-voa /dev/null -H** 'Origin: 跨域访问CORS设 置的来源 Origin'

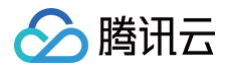

返回如下信息,即表示配置正确。

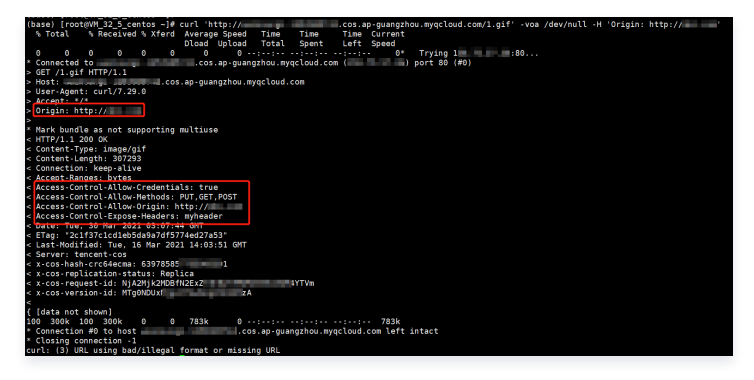

Message 为 "You are denied by bucket referer rule"

当您访问 COS 出现如下信息时:

| <code>AccessI</code>   | enie | ed <th></th> <th></th> <th></th> <th></th> |    |        |         |      |
|------------------------|------|--------------------------------------------|----|--------|---------|------|
| <message>You</message> | are  | denied                                     | by | bucket | referer | rule |

需要您执行以下操作:

- 1. 登录 对象存储控制台。
- 2. 在左侧导航栏中,选择**存储桶列表**,进入存储桶管理页面。
- 3. 找到需要操作的存储桶,单击该存储桶名称,进入存储桶配置页面。
- 4. 在左侧导航栏中,选择**安全管理 > 防盗链设置**,进入防盗链设置页面。
- 5. 在"防盗链设置"中,检查是否设置了防盗链。
  - 是,请执行下一步。
  - 否,请 联系我们。
- 6. 执行以下命令,检查防盗链设置是否正确。

```
curl 'http://bucket-appid.cos.ap-guangzhou.myqcloud.com/object' -voa /dev/null -H 'referer: Referer 的
值'
```

返回如下信息,即表示配置正确。

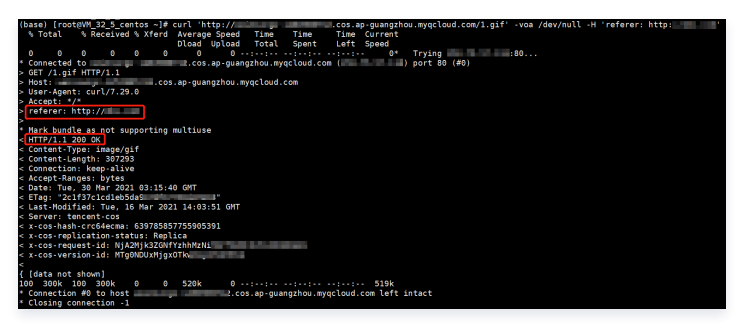

## Message为 "InvalidAccessKeyId"

当您访问 COS 出现如下信息时:

```
<Code>AccessDenied</Code>
<Message>InvalidAccessKeyId</Message>
```

需要您执行以下操作:

1. 检查请求签名中 Authorization 的 q-ak 参数是否填写正确。

- 是,请执行下一步。
- 否,请修改 q-ak 参数。密钥的 SecretId 需与 q-ak 参数保持一致,且区分大小写。

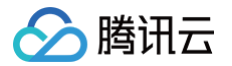

- 2. 前往 API密钥管理,检查 API 密钥是否已启用。
  - 是,请 联系我们。
  - 否,请启用该 API 密钥。

## Message为 "InvalidObjectState"

当您访问 COS 出现如下信息时:

<Code>AccessDenied</Code>
<Message>InvalidObjectState</Message>

### 需要您执行以下操作:

检查请求的对象是否为归档类型或深度归档类型。

- 是,请恢复对象,再进行访问。详细操作请参见 POST Object restore。
- 否,请 联系我们。

## Message为 "RequestTimeTooSkewed"

当您访问 COS 出现如下信息时:

| <code>AccessDenied</code>               |
|-----------------------------------------|
| <message>RequestTimeTooSkewed</message> |

## 需要您执行以下操作:

1. 根据操作系统类型,查看客户端当前时间。

○ Windows 系统(以 Windows Server 2012 为例): <del>[]</del> > 控制面板 > 时钟、语言和区域 > 设置日期和时间。

| <b>n</b> *             | 日期和时间                                                                  |
|------------------------|------------------------------------------------------------------------|
| 日期和时间 附加时钟 Int         | ternet 时间                                                              |
| 时区<br>(UTC+08:00)北京,重庆 | 日期:<br>2021年4月6日<br>时间:<br>15:34:31<br>④ 更改日期和时间(①)<br>, 香港特别行政区, 乌鲁木齐 |
|                        | 更改时区(乙)                                                                |
| 此时区未实行夏令时。             |                                                                        |
|                        |                                                                        |
|                        | 确定         取消         应用(A)                                            |
|                        |                                                                        |

○ Linux 系统:执行 date -R 命令。

(base) [root@VM\_32\_5\_centos ~]# date -R Tue, 30 Mar 2021 11:44:00 +0800

2. 判断客户端当前时间与服务器的时间是否存有偏差(时间偏差超过15分钟)。

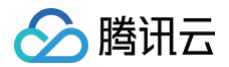

○ 是,请同步时间。

○ 否,请 联系我们。

## Message为 "Request has expired"

当您访问 COS 出现如下信息时:

```
<Code>AccessDenied</Code>
<Message>Request has expired</Message>
```

产生的可能原因如下:

- 发起请求的时间超过了签名的有效时间。
- 本地系统时间和所在时区的时间不一致。

需要您重新设置签名的有效时间,或者同步本地系统时间。若仍无法解决,请联系我们。

## Message为 "SignatureDoesNotMatch"

当您访问 COS 出现如下信息时:

<Code>AccessDenied</Code>
<Message>SignatureDoesNotMatch</Message

#### 需要您执行以下操作:

检查客户端计算的签名与服务端计算的签名是否一致。

- 是,请 联系我们 。
- 否,请参阅 请求签名 文档,并使用 COS 签名工具 检查自行实现的签名过程。

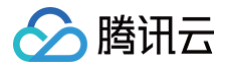

## 资源访问异常 访问文件返回404 NoSuchKey

最近更新时间: 2023-09-21 13:10:45

## 现象描述

在访问文件时,提示找不到文件或不显示文件,返回404 NoSuchKey 错误码。

This XML file does not appear to have any style information associated with it. The document tree is shown below.

</Error>

## 可能原因

- 访问的文件路径输入有误。
- 访问的文件路径大小写不一致。

### 处理步骤

检查访问的文件路径及大小写是否正确。

- 是,请联系我们。
- 否,请修改文件路径。对象(Object)的命名规范请参考 对象概述。

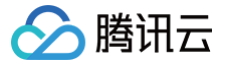

## 访问视频时无法正常播放

最近更新时间: 2023-09-21 13:10:45

## 现象描述

播放视频时,无法正常播放。例如,视频只有声音没有画面,只有画面没有声音,甚至无法播放等问题。

## 可能原因

- 原视频的编码格式有问题。
- 原视频被损坏,导致上传视频后存在播放时只有声音或只有画面,甚至无法播放等问题。

## 处理步骤

- 1. 检查原视频的编码格式是否正确。
  - 是,请执行下一步。
  - 否,请上传正确编码格式的视频。具体要求请参见 规格与限制。
- 2. 使用 VLC 等专业播放器检查原视频是否可以正常播放。
- 是,请联系我们。
- 否,建议使用腾讯云的转码产品尝试修复原视频。详情请参见视频转码。

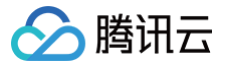

## 同一个链接访问的文件异常

最近更新时间: 2023-09-21 13:10:46

### 现象描述

- 现象一:访问同一个链接,但访问的文件不相同。
- •现象二:更新文件后,访问的文件还是旧文件。

### 可能原因

- 内容分发网络(Content Delivery Network, CDN)缓存没有过期。
- 浏览器没有禁用本地缓存。
- 访问的文件可能被劫持,导致访问的资源内容和预期的内容不一致。

#### 处理步骤

#### 检查 CDN 缓存是否过期

参考 CDN 缓存配置 常见问题文档,判断 CDN 缓存是否过期。

- 是,详情请参见 检查浏览器是否禁用本地缓存 。
- 否,详情请参见 缓存刷新 文档,刷新 CDN URL 或 CDN 目录。

### 检查浏览器是否禁用本地缓存

🕛 说明

如下操作以 Google 浏览器为例。

- 1. 打开 Google 浏览器。
- 2. 按 F12,打开调试窗口。
- 3. 选择Network页签,查看是否勾选了Disable cache。

| R     | 6       | Elements   | Console  | Sources      | Network     | Performance   | Memory       |
|-------|---------|------------|----------|--------------|-------------|---------------|--------------|
| ٠     | $\odot$ | <b>7</b> Q | Preserve | log 🔽 Dis    | able cache  | No throttling | ▼ <u>+</u> ± |
| Filte | r       |            |          | lide data UR | RLs All XHF | R JS CSS Img  | Media Font   |

- 是,请检查访问的文件是否被劫持。
- 否,请勾选Disable cache,并重启浏览器。

### 检查访问的文件是否被劫持

当您访问的资源内容和预期的不一致时(例如,文件的 content−length 不一样,响应的 header 不一致等),即表示被劫持。建议您使用 HTTPS 协议访问 该文件。

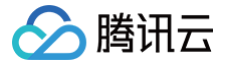

## 使用 CDN 域名访问 COS 返回 HTTP ERROR 403

最近更新时间:2024-08-0117:10:01

## 现象描述

使用内容分发网络(Content Delivery Network, CDN)域名访问对象存储(Cloud Object Storage, COS)时,返回 HTTP ERROR 403 错误码。

| (i) .file.myq | cloud.com/3.gif |
|---------------|-----------------|
|               |                 |
|               |                 |
|               |                 |
|               | <b>B</b>        |
|               |                 |
|               |                 |
|               | 访问              |
|               | 遭到拒绝            |
|               | 您未获授权,无法查看此网页。  |
|               | HTTP ERROR 403  |
|               |                 |
|               |                 |
|               | 重新加载            |
|               |                 |

### 可能原因

CDN 加速域名为关闭状态。

#### 处理步骤

- 1. 登录 对象存储控制台。
- 2. 在左侧导航栏中,选择**存储桶列表**,进入存储桶管理页面。
- 3. 找到需要操作的存储桶,单击该存储桶名称,进入存储桶配置页面。
- 4. 在左侧导航栏中,选择域名与传输管理 > 默认 CDN 加速域名,进入默认 CDN 加速域名页面。

#### ▲ 注意:

自2022年5月9日起,对象存储(Cloud Object Storage, COS)服务将不再支持新增默认 CDN 加速域名。您已开启、或曾经开启的默认 CDN 加速域名不会受到影响,可以继续使用,但建议您使用自定义 CDN 加速域名代替默认 CDN 加速域名。关于自定义 CDN 加速域名的操作指引,请参见 开启自定义 CDN 加速域名 文档。

5. 在"默认 CDN 加速域名"栏中,检查当前状态是否为关闭状态。

- 是,请 开启默认 CDN 加速域名 。
- 否,请执行下一步。
- 6. 在"自定义 CDN 加速域名"栏中,检查状态是否为已上线。

  - 否,请 开启自定义 CDN 加速域名。

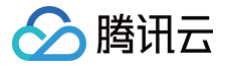

## 使用 HTTPS 协议访问自定义源站域名报错

最近更新时间:2024-08-0117:10:01

## 现象描述

使用 HTTPS 协议访问自定义源站域名时报错。

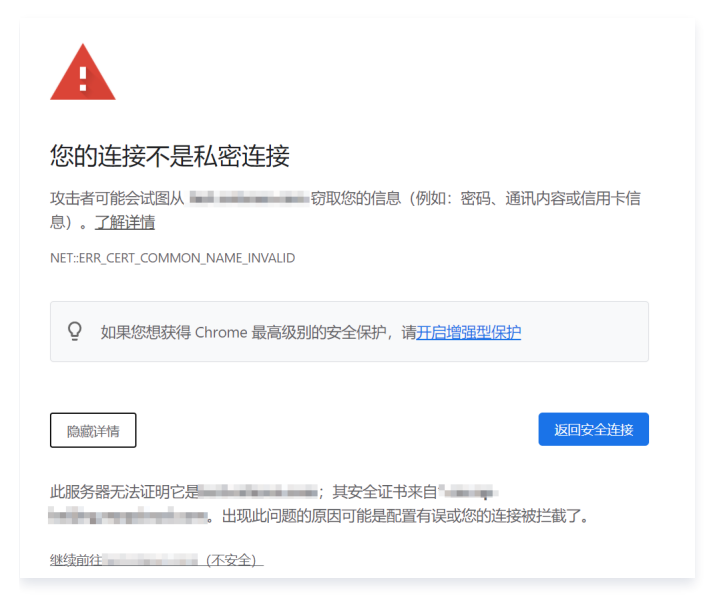

## 可能原因

证书配置错误或没有配置自定义源站域名。

#### 处理步骤

#### 使用 CDN 证书

- 1. 登录 内容分发网络控制台。
- 2. 在左侧导航栏中,选择**域名管理**,进入域名管理页面。
- 3. 单击需要配置的域名,选择 HTTPS配置页签,进入 HTTPS 配置页面。
- 4. 在"HTTPS配置"栏中,进行证书配置。详情请参考内容分发网络的 HTTPS 配置指南 文档。
- 5. 等待约5分钟,待 CDN 域名重新完成部署后,即可成功访问 HTTPS 协议。

#### 使用 COS 证书

- 1. 登录 对象存储控制台。
- 2. 在左侧导航栏中,选择**存储桶列表**,进入存储桶管理页面。
- 3. 找到需要操作的存储桶,单击该存储桶名称,进入存储桶配置页面。
- 4. 在左侧导航栏中,选择**域名与传输管理 > 自定义源站域名**,进入自定义源站域名页面。
- 5. 选择需要操作的域名,单击**绑定证书**,进行证书配置。
- 6. 单击确定,完成绑定。当"HTTPS 证书"为"已上传"时,即可成功访问 HTTPS 协议。

### 使用 CVM 反代理证书

参考 配置自定义域名支持 HTTPS 访问。

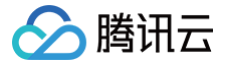

## POST Object 常见异常

最近更新时间: 2022-06-09 14:42:36

## 故障现象

使用 COS API 进行 POST 请求时,返回如下异常错误码:

- Condition key q-ak doesn't match the value XXXXXX
- You post object request has been expired, expiration time: 1621188104 but the time now : 1621245817
- The Signature you specified is invalid.
- You must provide condition if you specify a policy in post object request.
- Condition key bucket doesn't match the value [bucket-appid]
- Condition key key doesn't match the value XXXXX
- The body of your POST request is not well-formed multipart/form-data.

## 故障定位及处理

## Message 为 "Condition key q-ak doesn't match the value XXXXXX"

当您使用 COS API 进行 POST 请求出现如下信息时:

<Code>AccessDenied</Code>
<Message>Condition key q-ak doesn&apos;t match the value XXXXXX</Message>

#### 可能原因

q−ak 参数输入错误。

#### 解决方法

- 1. 登录访问管理控制台,进入 API 密钥管理 页面,查看密钥信息。
- 2. 根据查看的密钥信息,确认 q-ak 参数是否输入错误。
  - 是,请将 q-ak 参数修改为正确的 SecretId。
  - 否,请 联系我们。

## Message 为 "You post object request has been expired, expiration time: 1621188104 but the time now : 1621245817"

当您使用 COS API 进行 POST 请求出现如下信息时:

```
<Code>AccessDenied</Code>
<Message>You post object request has been expired, expiration time: 1621188104 but the time now :
1621245817</Message>
```

#### 可能原因

Policy 中的 expiration 值已过期。

#### 解决方法

请修改 Policy 中的 expiration 值。

#### ▲ 注意

expiration 值需要晚于当前时间,建议设置为当前时间+30分钟(UTC 时间)。

## Message为 "The Signature you specified is invalid."

当您使用 COS API 进行 POST 请求出现如下信息时:

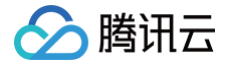

<Code>SignatureDoesNotMatch</Code>

#### 可能原因

签名计算错误。

## 解决方法

请参考 请求签名 文档,检查 POST 签名串生成规则是否正确。

● 是,请 <mark>联系我们</mark> 。

• 否,请使用 在线辅助工具: COS 签名工具 重新计算 POST 请求签名。

### Message 为 "You must provide condition if you specify a policy in post object request."

当您使用 COS API 进行 POST 请求出现如下信息时:

<Code>InvalidPolicyDocument</Code>
 </Message>You must provide condition if you specify a policy in post object request </Message>

#### 可能原因

Policy 格式错误。

#### 解决方法

请参考 POST Object 文档,将 Policy 格式修改为标准 JSON 格式。

## Message 为 "Condition key bucket doesn't match the value [bucket-appid]"

当您使用 COS API 进行 POST 请求出现如下信息时:

```
<Code>AccessDenied</Code>

<Code>AccessDenied

</
```

#### 可能原因

Policy 中的 bucket 与请求 bucket 不一致。

#### 解决方法

请使用 Policy 中的 bucket 进行请求。

#### Message为 "Condition key key doesn't match the value XXXXX"

当您使用 COS API 进行 POST 请求出现如下信息时:

<Code>AccessDenied</Code>
 </fre>
 <Code>Condition key key doesn&apos;t match the value XXXXX</Message>

#### 可能原因

上传的内容不符合 policy 规则。

#### 解决方法

根据 Policy 的 Condition,上传符合该条件的内容。

### Message 为 "The body of your POST request is not well-formed multipart/form-data."

当您使用 COS API 进行 POST 请求出现如下信息时:

<Code>MalformedPOSTRequest</Code>

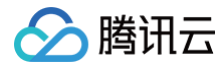

<Message>The body of your POST request is not well-formed multipart/form-data.</Message>

#### 可能原因

POST body 格式不符合规范。

## 解决方法

参考 POST Object 文档,优化 body 格式。